Setting up Duo Enrollment on your Mobile Device These setup steps only have to be performed once

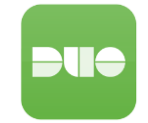

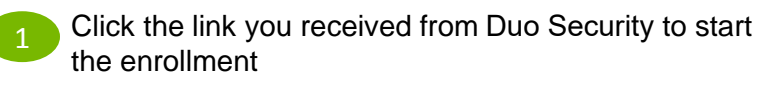

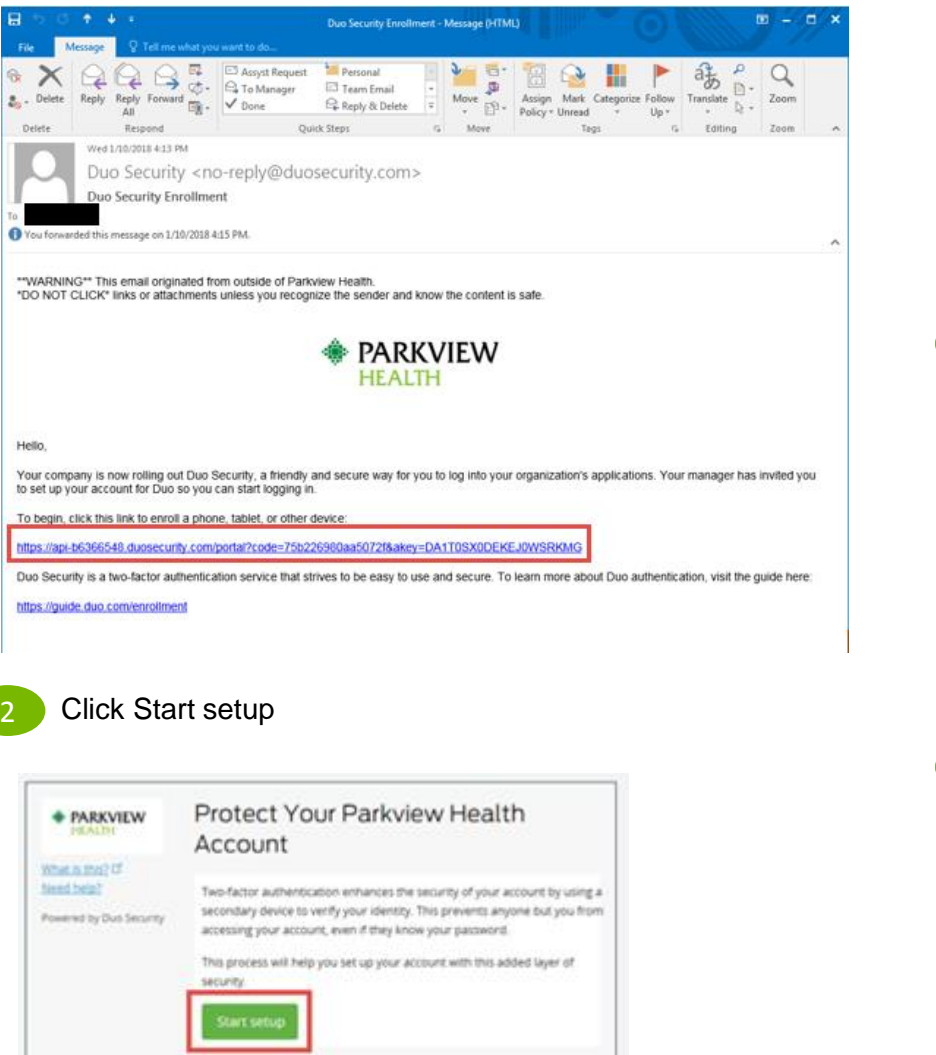

Select Mobile phone, Tablet or Landline Click Continue

| + PARKVIEW                                                | What type of device are you adding?                                                                                           |
|-----------------------------------------------------------|----------------------------------------------------------------------------------------------------|
| What is this? Cf<br>Need help?<br>Powered by Duo Security | Mobile phone RECOMMENDED     Tablet (IPad, Nexus 7, etc.)     Landline     U2F token (Requires a compatible browser) Continue |

Enter your phone number, with area code and no dashes and Click Continue

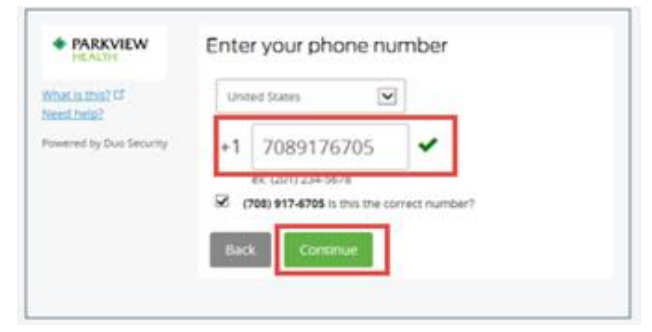

Select your phone type and Click Continue

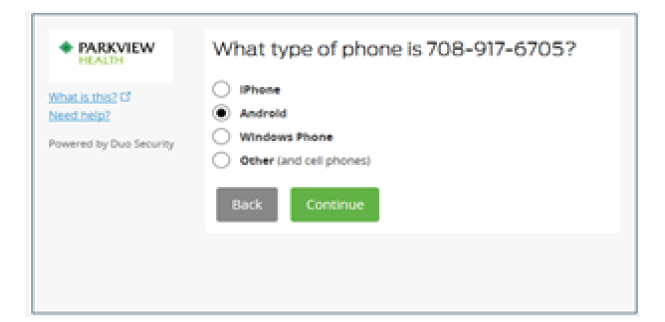

6

Follow the instructions to install Duo App on your phone. (*note: App is used for Duo Push option*) Once installed on your phone, Click I have Duo Mobile Installed. If you do not want to install App select, "*I have Duo Mobile installed*" and go to step 8. An activation link will be sent to your Parkview email account if you're not using Duo App.

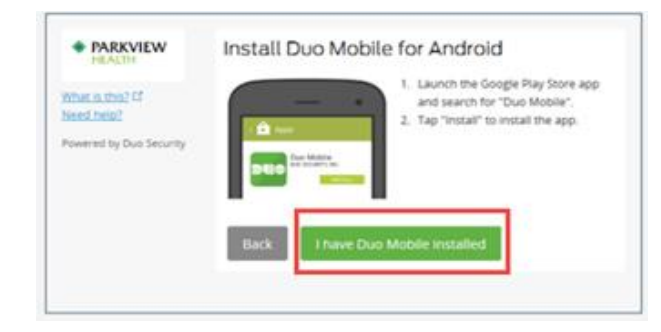

Open the camera on your phone and scan the Barcode from the screen. (NOTE: You must enable your camera for use within the Duo App <u>OR</u> select the link on the screen to have an activation link emailed to you instead of scanning the Barcode.)

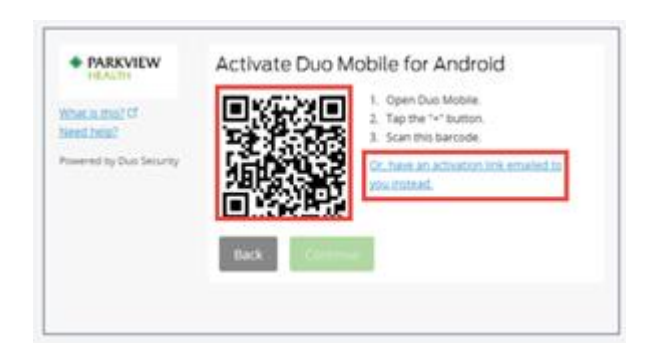

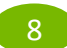

If you use the link, enter your email address and click Send Email.

| PARKVIEW     HEALTH                                       | Activate Duo Mobile by Email 1. Enter an email address that you can check on your Android device. We'll |
|-----------------------------------------------------------|----------------------------------------------------------------------------------------------------|
| what is this? (3<br>Need help?<br>Powered by Duo Security | sharon.garth@parlolew.com                                                                               |
|                                                           | 2. Once you've clicked the link, click Continue below.                                                  |
|                                                           | Back Continue                                                                                           |
|                                                           |                                                                                                    |
|                                                           |                                                                                                    |

When you use the link, you will receive the following email. Click the link in the email to complete your activation.

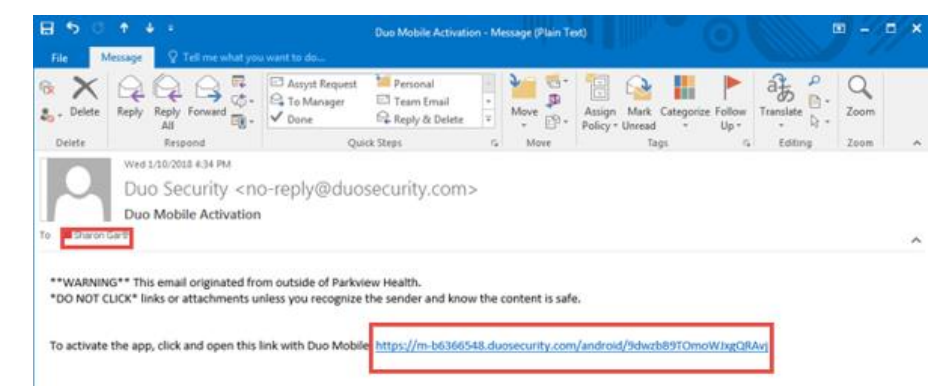

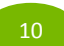

If you installed the App, you will receive a message that your account was created and also see Parkview Health displaying on your Duo

Mobile App.

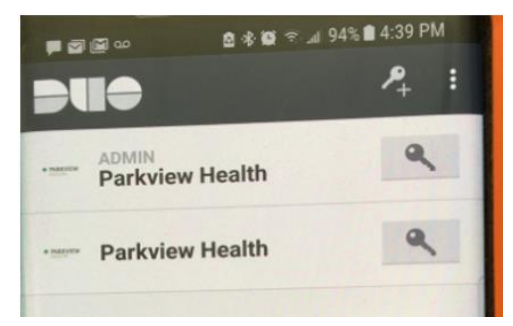

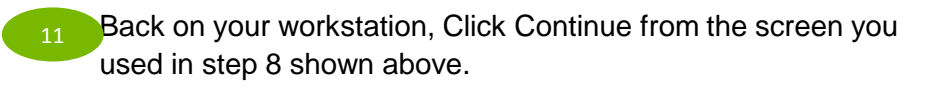

| PARKVIEW<br>HEALTH                                         | Activate Duo Mobile by Email                                                                          |                  |
|------------------------------------------------------------|----------------------------------------------------------------------------------------------------|------------------|
| What is this? (If<br>Need help?<br>Powered by Duo Security | Enter an email address that you can check on your Andro<br>sharon garth@parkview.com     Resend email | id device. We'll |
|                                                            | 2. Once you've clicked the link, click Continue below. Back Continue                                  |                  |
| Email sent; please click th                                | link in the email.                                                                                    | ×                |

Select the arrow in the <u>When I log in field</u>. Choose an authenticate method: "Ask me to Choose and Authentication method", "Automatically send this device Duo Push", or "Automatically call this device" then Click Finish Enrollment.

| that is sheet £1        | 8 Android 205-917-6705 (Att Addes                                                            |                |
|-------------------------|----------------------------------------------------------------------------------------------|----------------|
| end relation            |                                                                                              |                |
| Powered by Out Seturity | Default Device: Android 705-917-6705                                                         |                |
|                         | When I log at Ask me to choose an authentication m<br>Automatically send this device a Duo f | lethod<br>Push |
|                         | Automatically call this device                                                               |                |
|                         | Sound Firmum Encoliment                                                                      |                |
|                         |                                                                                              |                |

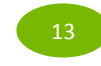

Success! You will receive this screen when you have successfully enrolled.

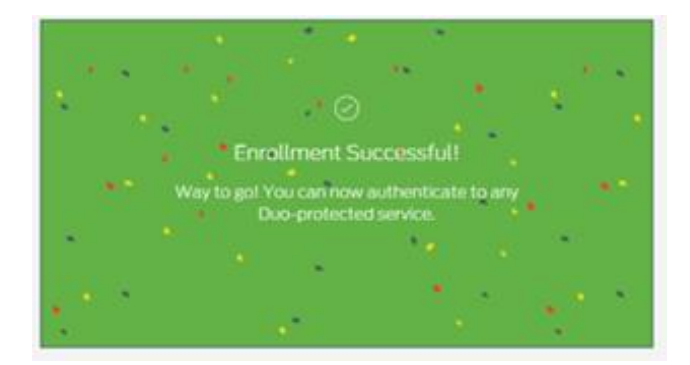

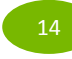

Validate your setup by logging into portal.parkview.com outside of a Parkview network